## **Instructions for Organiser to Request for the Test**

Go to the web-browser and type <u>http://spoken-tutorial.org</u> . Login using your username and password. Then, go through the following steps-

## **Step 1 : To request for the Test**

- Click on **"Request For Test".** You will see a form.
- Fill in the details namely Academic Center Code, Department, Preferred Test Date, Preferred Test Time, FOSS Category, Preferred language .
- Click on **Submit**.
- You will get a notification mail regarding the approval of the test as you got for the workshop.

## **Step 2 : To fill the workshop details**

After receiving the workshop code you can fill in the workshop details.

• Click on Add Workshop Details. Fill in the details of the workshop namely Workshop Code, Number of Participants, Name of the Invigilator

**N.B**: Please note if he/she is a faculty member please write Prof. In front of his/her name, as this is the name that will appear on the certificate. Also ensure that the name is written in the correct format and spelling.

• Click on **Submit**.

Please go through the Instructions for taking the Self Workshop Assessment Test (SWAT) so that you become familiar with the test taking procedure and can guide the participants.